## HOW TO ENROL IN A REFLECT COURSE ONLINE

1) Go to the website <u>https://learn.eltngl.com/</u>. Sign in with your username and password.

|                                                    |                                                   |         | English | <u>Sign in</u> | 0 |
|----------------------------------------------------|---------------------------------------------------|---------|---------|----------------|---|
| WELC                                               | Sign in                                           | 0 0     |         | 363            |   |
| National Geog                                      | Username                                          | . 8     |         |                |   |
| <b>Online</b><br>Bringing the worl<br>and the clas | Password  Forgot password?  Remember me           |         |         |                |   |
| REGISTER                                           | Sign in<br>Don't have an account? <u>Register</u> |         |         |                | E |
| Bring your National (                              | Geographic Learning program                       | to life |         |                |   |

2) After you sign in, you will see your courses. If your course is not there, click the "+" button.

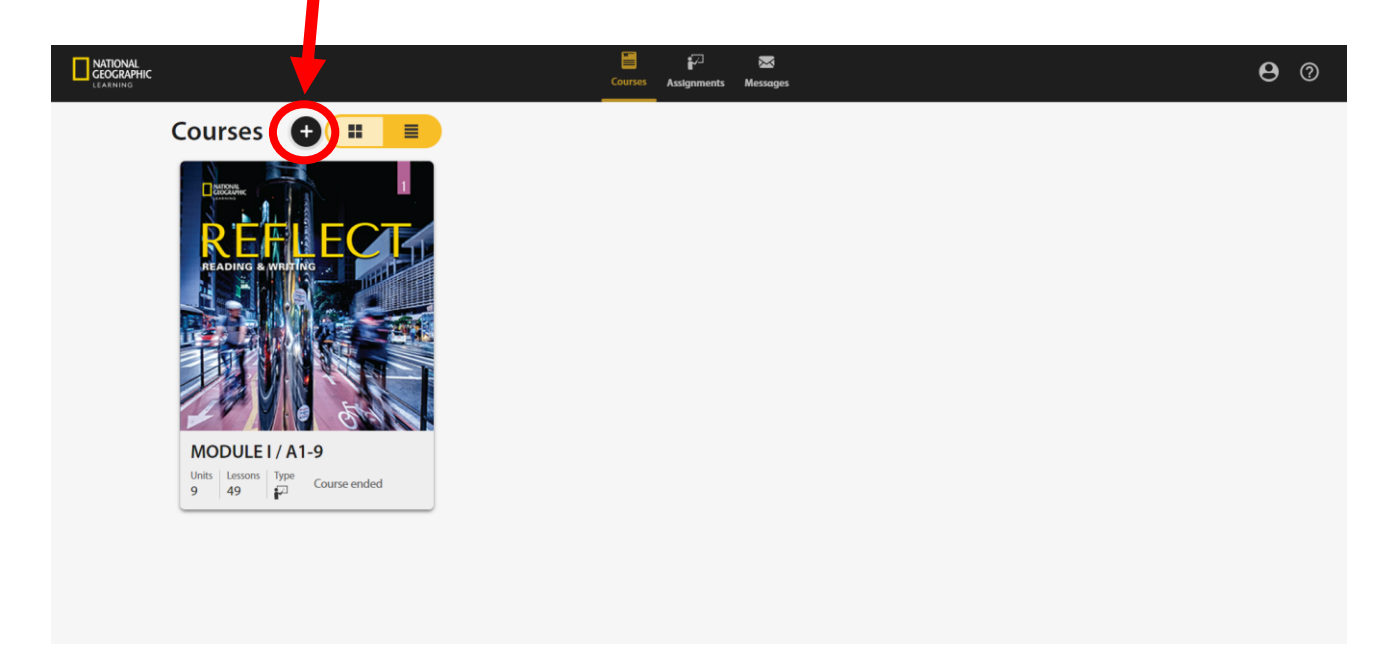

3) After clicking the button, enter your Access Code and Course Key. Click Join the Course button. (Your Access Code is located at the back of the front cover of your Reflect books. Your course key is given by your Reflect instructor.)

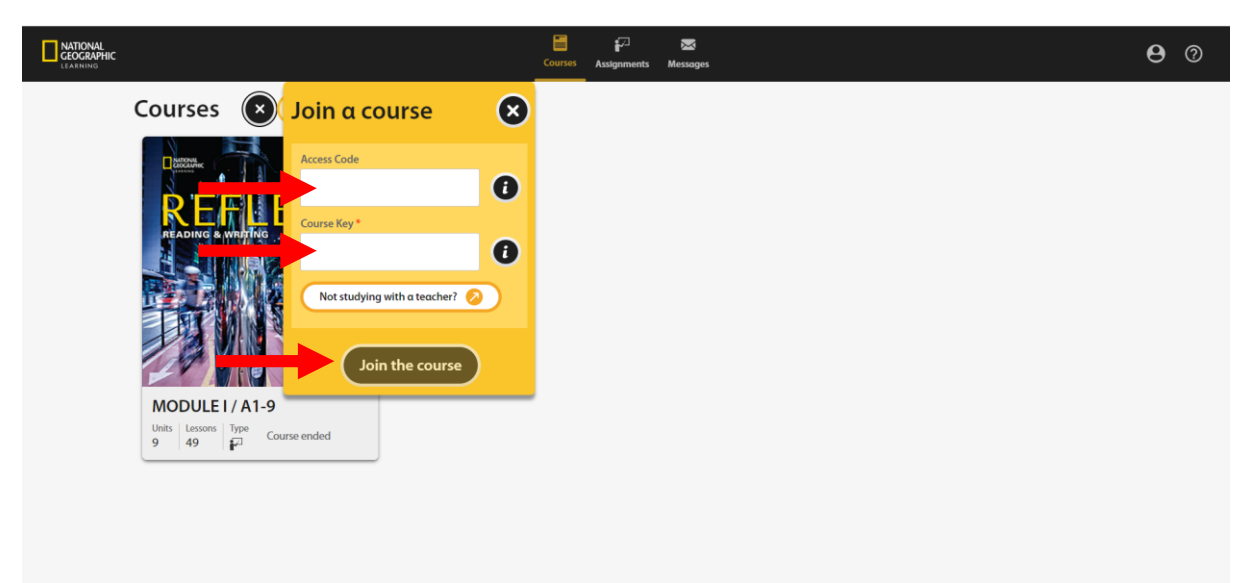

4) Your active course will then appear on your dashboard.